# Come suggerire l'acquisto di un ebook sulla piattaforma Proquest Ebook Central

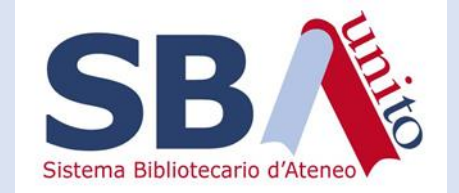

Se hai bisogno di un ebook per la redazione di una relazione, una tesina o una tesi di laurea, puoi suggerirne l'acquisto alle Biblioteche di UniTO

Prima di procedere però, verifica che il testo non sia già presente nelle collezioni delle Biblioteche, in carta o in versione elettronica, ricercandolo in

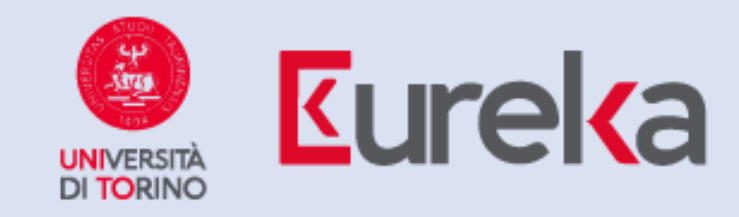

# Vai sul sito di Proquest Ebook Central

ATTENZIONE!

Si accede tramite Bibliopass pertanto ti verranno richieste le credenziali SCU

## Effettua una ricerca

← → C ☆ 🔒 ebookcentral-proquest-com.bibliopass.unito.it/lib/unitoit/home.action

#### ProQuest Ebook Central<sup>™</sup> Search Bookshelf Settings -Sign In 0 Authoritative ebooks at your fingertips. Search dante Advanced Search Browse Subjects Universita di Torino Trusted content. Commitment to accessibility In the continuing effort to provide all users with a fully accessible experience, Ebook Central has Universita di Torino has selected ProQuest Ebook achieved a 100% Gold rating from ASPIRE. To learn Central as a key ebook provider. more, read our Accessibility Statement. You need credible content from authoritative, Have questions about ebooks? scholarly sources. Ebook Central delivers with a breadth and depth of ebooks from scholarly View how-to videos sources, including university presses and other top GOLD View help FAQs publishers.

🖻 🛧 👗 🕄 🌒 🕼 🗯 🗖 🚯

# Puoi suggerire l'acquisto di tutti gli ebook per i quali è presente la dicitura «Available on request»

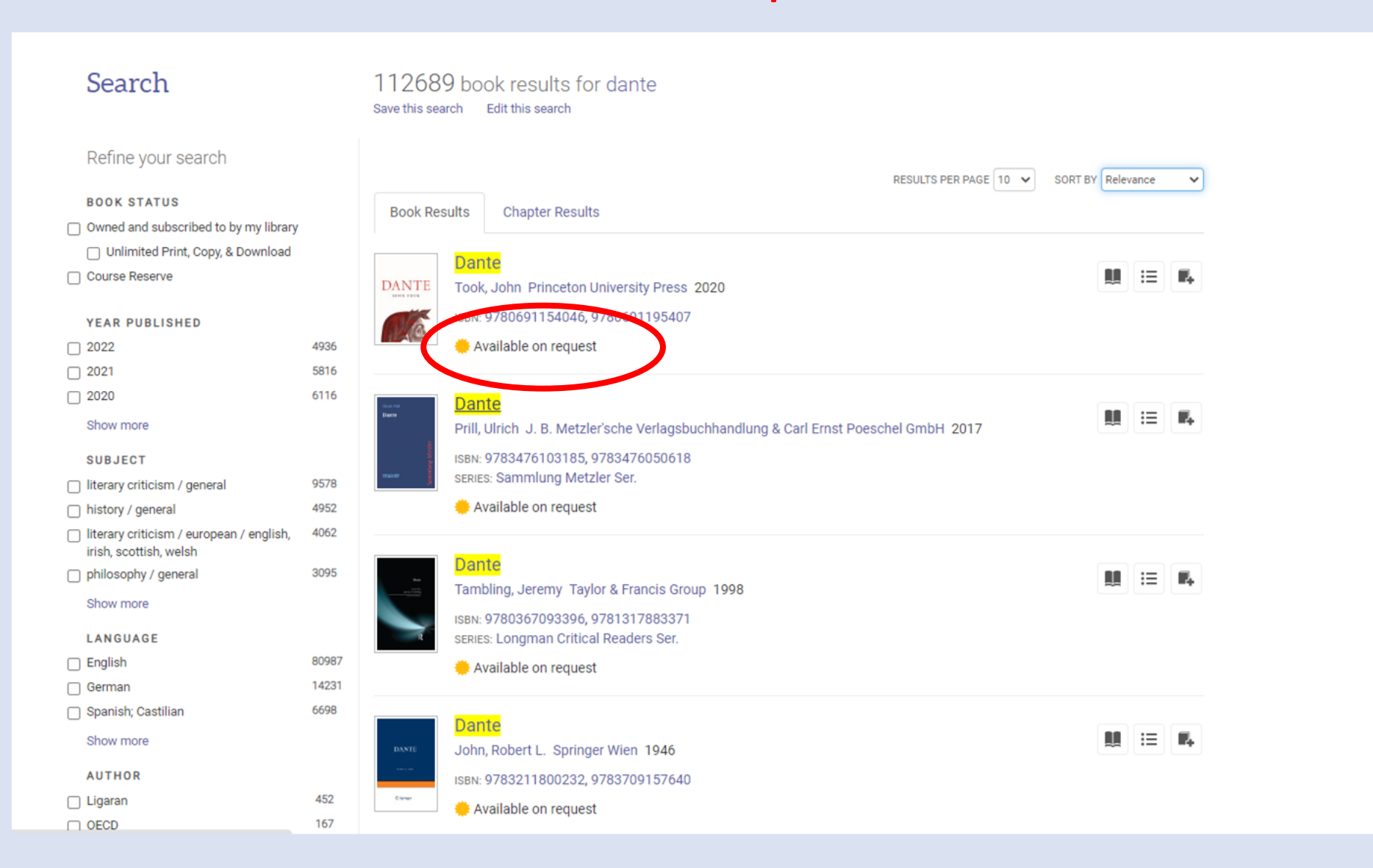

### Seleziona l'ebook che ti interessa

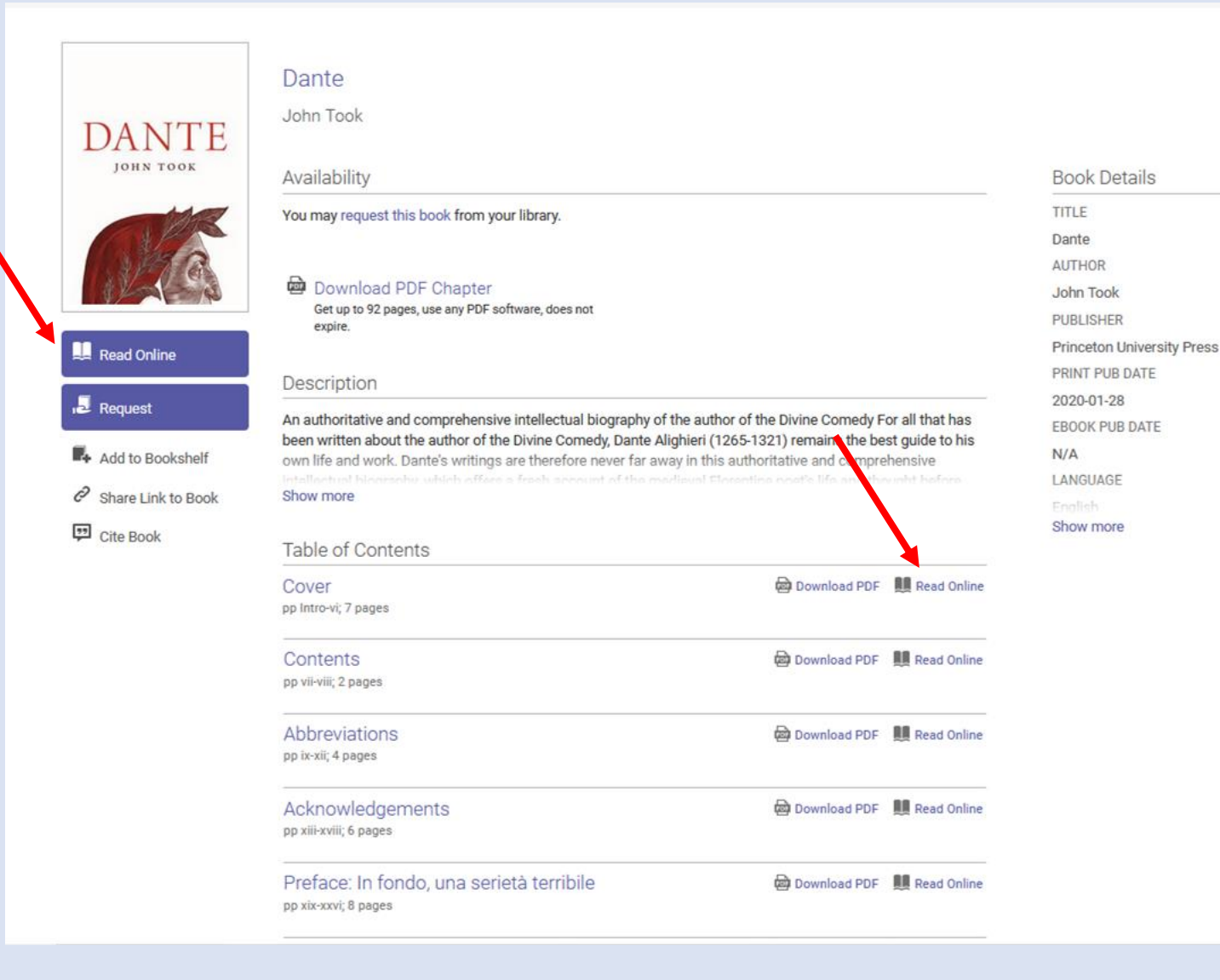

Per capire se l'ebook corrisponde alle tue esigenze, puoi consultarlo per un tempo limitato con la funzione «Read online»

#### Se il tuo interesse per l'ebook è confermato, puoi richiederne l'acquisto dalla funzione «Request»

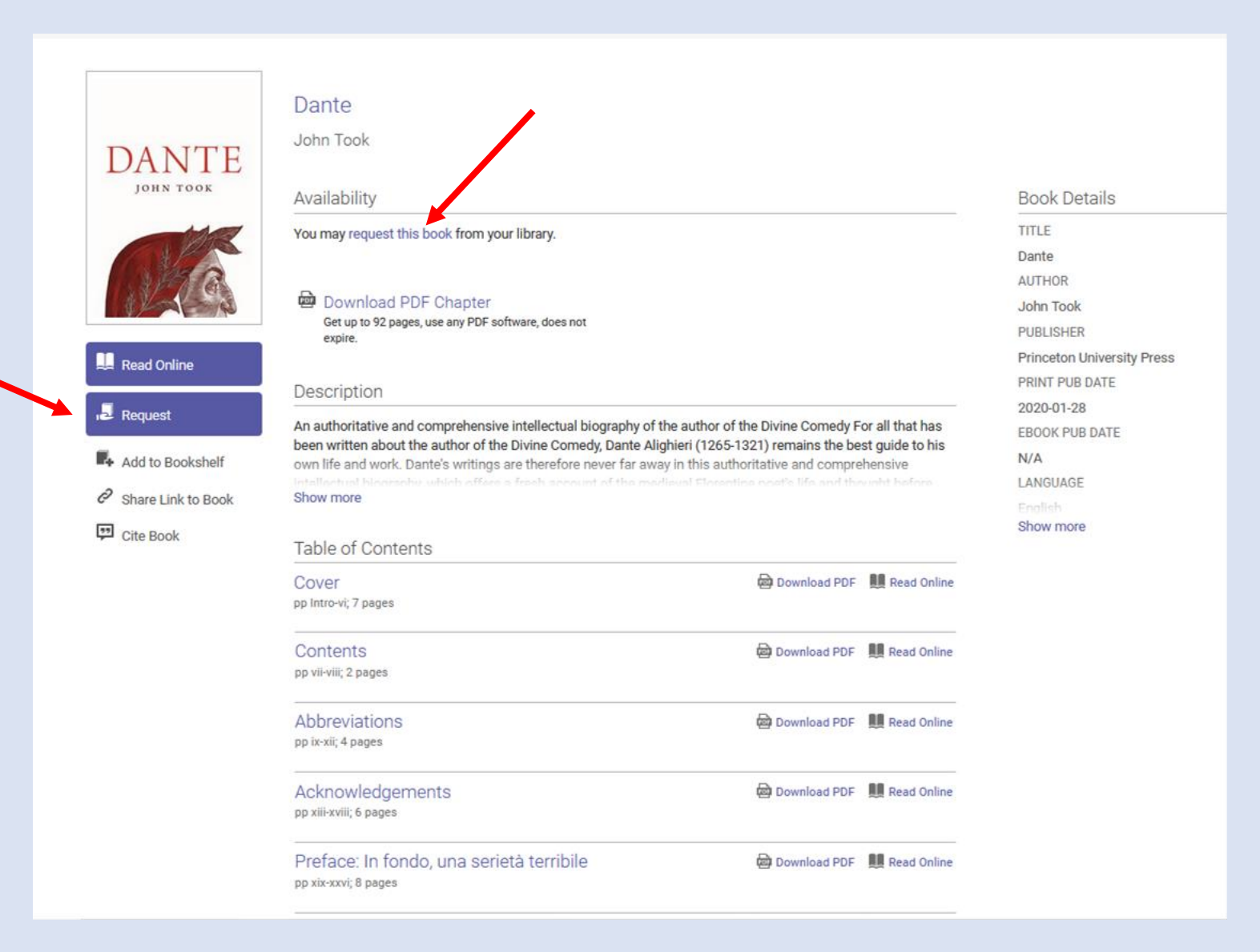

### Ti verrà richiesto di autenticarti con le tue credenziali Proquest

Se non hai già un account, dovrai crearne uno nuovo

|                    | Sign In to Ebook Central to request books | × |
|--------------------|-------------------------------------------|---|
| DANTE<br>JOHN TOOK | Create Account                            | 1 |
|                    | Sign In                                   |   |
| Dante              |                                           | 1 |

|             |                    | Create Account                                           | × |
|-------------|--------------------|----------------------------------------------------------|---|
| А.<br>)н 2  | DANTE<br>JOHN TOOK | First Name Last Name                                     |   |
|             |                    | Password Minimum 8 Characters. Please do not use spaces. |   |
| ues<br>to L | Dante              | Create Account                                           |   |

#### Compila il form, specificando la tua mail @edu.unito.it

|     |                      | Advanced Search Browed   | ×<br>Request This Book                                                                      |                                                                   |
|-----|----------------------|--------------------------|---------------------------------------------------------------------------------------------|-------------------------------------------------------------------|
|     |                      | Your request will be se  | nt to your librarian for approval.                                                          |                                                                   |
| н.  | DANTE                | Name                     | Valeria De Francesca                                                                        | Scegli «Purchase book»                                            |
|     | JOHN TOOK            | Reply-to Email           | valeria.defrancesca@edu.unito.it                                                            |                                                                   |
|     |                      | Confirm Email            | valeria.defrancesca@edu.unito.it                                                            |                                                                   |
| 10  | Dante                | Requested Access         | Purchase book (explain need below)                                                          |                                                                   |
| ies |                      | Message<br>(Optional)    | Ho bisogno di questo ebook per la tesina di fine corso per l'esame di<br>Filologia italiana |                                                                   |
|     |                      |                          |                                                                                             |                                                                   |
| Bo  |                      | The information provided | I here will only be used to fulfill your request.<br>Request Book                           | Dettaglia il motivo per il<br>quale stai suggerendo<br>l'acquisto |
|     | pp vii-viii; 2 pages |                          |                                                                                             |                                                                   |

#### La tua richiesta è stata inviata!

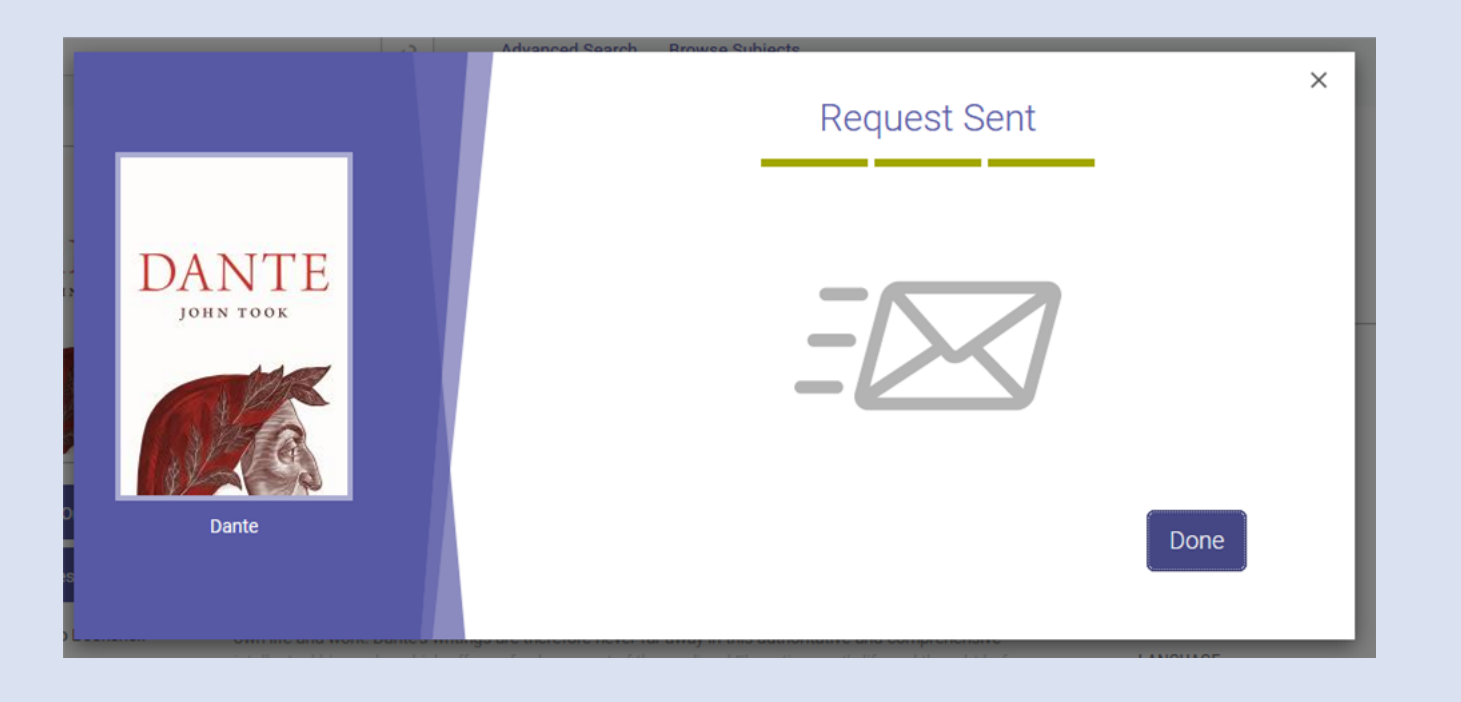

La biblioteca valuterà il tuo suggerimento e entro due settimane al massimo riceverai una mail che ti avviserà dell'acquisto andato a buon fine o del rifiuto motivato della tua richiesta Se hai dei dubbi, scrivi a unito.eod@unito.it